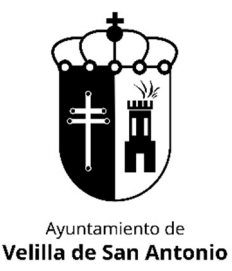

MANUAL CONFIRMACIÓN PLAZAS SORTEO

# CURSO 2024-2025

## PLAZOS CONFIRMACIÓN PLAZAS SORTEO:

• Todas las actividades (excepto tenis y padel): 19 al 27 de septiembre.

Se podrá confirmar la plaza tanto online como de manera presencial.

Web de Deportes: https://velilladesanantonio.i2a.es/CronosWeb/Login

### ¿Estoy dado de alta? ¿Cómo hacerlo?

Si no tienes usuario creado, pincha en Alta Nuevos Usuarios. Esto te llevará a un formulario donde tendrás que indicarnos los datos del titular (mayor de edad) y beneficiarios (menores de edad) y/o pareja o familiar en nombre de la cual poder operar también. Una vez creado recibirás un mail avisándote de ello y te asignaremos una contraseña que podrás cambiar una vez dentro de la web.

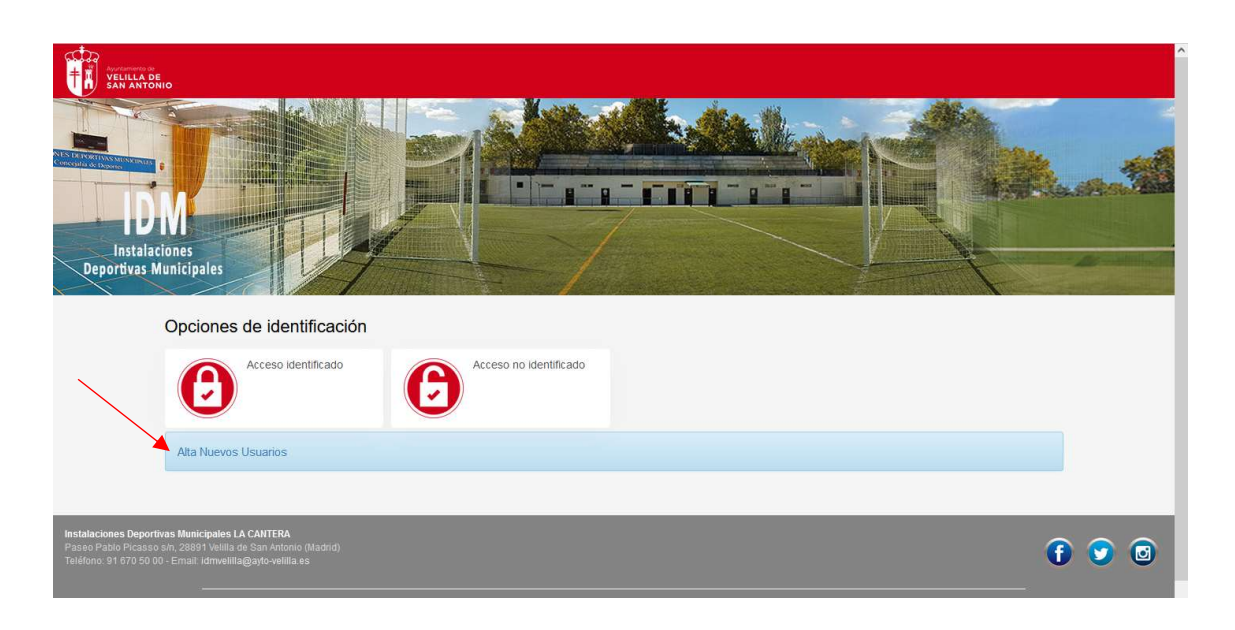

Si ya estás dado de alta, pinchas en Acceso Identificado, donde pone identificador, indicas tu correo electrónico y posteriormente indicas la contraseña. Si no recuerdas la contraseña, pincha en ¿Ha olvidado su contraseña? y podrás restablecerla.

**IMPORTANTE:** La creación del usuario no es automática ni la crea el programa, si no que la crea el personal de oficina del IDM. Si la envías un sábado, hasta el lunes no podrás disponer de ella, por tanto, fíjate en los plazos y no lo dejes para última hora.

#### Ya he entrado a la web, ¿cómo confirmo mi plaza?

Debes tener en cuenta el usuario con el que estás operando, dado que cada uno tendrá su propia asignación de plaza según el resultado del sorteo.

| Automation de<br>Velilla de<br>San antonio                                       | •                                                                                                    |                                                                                   |                             | Patricia Aparicio Robles 👻 🖄                                                                                                    |
|----------------------------------------------------------------------------------|----------------------------------------------------------------------------------------------------|-----------------------------------------------------------------------------------|-----------------------------|----------------------------------------------------------------------------------------------------|
|                                                                                  | CONFIRMACION<br>PLAZAS SORTEO<br>Del 19 al 27 de septembre<br>Del 19 al 27 de septembre<br>Inscripción Ranking<br>Tenis | ADJUNTAR HOJA<br>INSCRIPCIÓN<br>Impresidiole para<br>completar el proceso de alta | Alta y Renovación<br>Socios | Pago mensual sala<br>musculación<br>Reserva de espacios<br>La reserva de las pistas no<br>incluye la Luz. Esta se debe<br>aquirir en instalación. |
|                                                                                  | Consulta de espacios                                                                                                    |                                                                                   |                             |                                                                                                    |
|                                                                                  |                                                                                                    |                                                                                   |                             |                                                                                                    |
| Instalaciones Deportivas<br>Paseo Pablo Picasso sh<br>Teléfono: 91 670 50 00 - E | : Municipales LA CANTERA<br>. 28891 Velilla de San Antonio (Madrid)<br>Email: idmvelilla@aylo-velilla es                |                                                                                   |                             | 6 오 🛛                                                                                                    |

#### Ve al botón CONFIRMACIÓN PLAZAS SORTEO.

Selecciona el usuario del que quieres confirmar la plaza.

Al pinchar nos aparecerá la plaza que se ha asignado en el sorteo, por el orden de preferencia indicado en la preinscripción.

En el resto de actividades que no se ha asignado plaza por no haber ninguna libre o por ser de menor preferencia, se mantendrá en la lista de espera.

**NOTA IMPORTANTE:** Las preinscripciones que se hayan realizado en grupos que no correspondan por edad o con el usuario equivocado, serán descartadas en cuanto a la asignación de plazas en el sorteo.

|                                                | Mi cuenta 👻 Usua | rio - O |
|------------------------------------------------|------------------|---------|
| CONFIRMACIÓN PLAZAS SORTEO                     |                  |         |
| Centro IDM VELILLA DE SAN ANTONIO              |                  |         |
| PILATES G6 M-J 16:15 (01/10/2023 - 30/06/2024) |                  |         |
|                                                |                  |         |
|                                                |                  |         |
|                                                |                  |         |

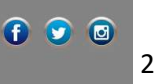

Seleccionamos la clase donde queremos confirmar la plaza y continuamos con el proceso de alta, pichando en CONTINUAR.

| Avurdamieros de<br>VELIILLA DE<br>SAN ANTONIO                                    |                                                                                                    |         |   | Mi cuenta 👻 | Usuario 2 | ٥ |
|----------------------------------------------------------------------------------|----------------------------------------------------------------------------------------------------|---------|---|-------------|-----------|---|
| < CON                                                                            | CONFIRMACIÓN PLAZAS SORTEO                                                                                                |         |   |             |           |   |
| Centro IDM VEL<br>Clase PILATES C<br>Fecha de alta 18                            | Centro IDM VELILLA DE SAN ANTONIO C<br>Clase PILATES G6 M-J 16:15 (01/09/2023 - 30/06/2024) C<br>Fecha de alta 18/09/2023 |         |   |             |           |   |
| π                                                                                | po de pago de la cuota                                                                                                    | Mensual | ~ |             |           |   |
| Continuar                                                                        |                                                                                                    |         |   |             |           |   |
|                                                                                  |                                                                                                    |         |   |             |           |   |
|                                                                                  |                                                                                                    |         |   |             |           |   |
| Paseo Pablo Picasso s/n, 28891 Velilla<br>Teléfono: 91 670 50 00 - Email: idmvel | a de San Antonio (Madrid)<br>lilla@ayto-velilla.es                                                                        |         |   |             | ① ①       | Ø |
|                                                                                  |                                                                                                    |         |   |             |           |   |

Aparecerá la matrícula (si el usuario es socio la matrícula será 0 euros) y el mes de septiembre de inscripción a coste 0.

Si no tienes que hacer más inscripciones, pinchas en CONFIRMAR COMPRA, introduces número de tarjeta a través de la pasarela de pagos, quedando confirmadas así tu plaza.

Si tienes que hacer otra inscripción de otro beneficiario o propia, pinchas en SEGUIR COMPRANDO. Importante que cambies al usuario que quieres dar de alta.

|                                                                                                    | 2 | Mi cuenta 🗝 | Usuario 2 |          | Φ   |
|----------------------------------------------------------------------------------------------------|---|-------------|-----------|----------|-----|
|                                                                                                    |   |             |           |          |     |
| X<br>2492 PILATES G6 M-J 16:15 (01/09/2023 - 30/06/2024)<br>lunes, 18 de septiembre de 2023                                                                                     |   |             |           |          |     |
| Matricula 9,00 €                                                                                                    |   |             |           |          |     |
| X<br>Septiembre (01/09/2023 - 30/09/2023)<br>lunes, 18 de septiembre de 2023                                                                                                    |   |             |           |          |     |
| 0,00 €                                                                                                    |   |             |           |          |     |
| `Total <b>9,00 €</b>                                                                                                    |   |             |           |          |     |
| Forma de pago                                                                                                    |   |             |           |          |     |
| TARJETA BANCARIA                                                                                                    |   |             |           |          |     |
| Finalizar alta Datos de envio del justificante                                                                                                    |   |             |           |          | - 1 |
|                                                                                                    |   |             |           |          |     |
|                                                                                                    |   |             |           |          |     |
| Confirmar la compra Seguir comprando                                                                                                    |   |             |           |          |     |
| Instalaciones Deportivas Municipales LA CANTERA<br>Paseo Pablo Picasso s/n, 28991 Velilla de San Antonio (Madrid)<br>Teléfono: 91 670 50 00 - Email: Idmvelilla@ayto-velilla es |   |             | •         | <b>o</b> | 9   |
| Compatible con los navegadores Chrome, Firefox, Safari, Edge, Opera e Internet Explorer 9 y superiores.                                                                         |   |             |           |          |     |
| Su navegador es Firefox 114.0                                                                                                    |   |             |           |          |     |

Una vez has hecho todas las confirmaciones de las cuales tienes plaza, confirmas la compra, introduces número de tarjeta y demás datos.

Una vez realizada la inscripción, recibirás en el mail con el que has iniciado sesión un correo con el resumen de tu compra.

Si pinchas en MI CUENTA – INSCRIPCIONES EN CLASES podrás comprobar que la inscripción se ha realizado con éxito y ya estás de alta en la misma.

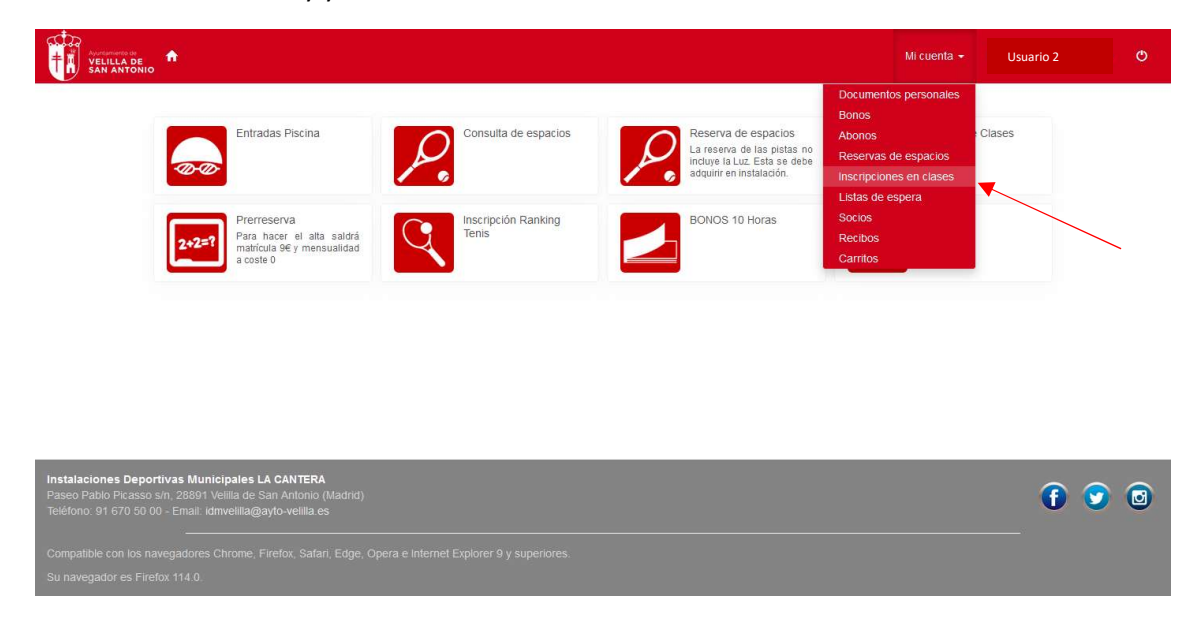

No obstante, si te surge cualquier duda, puedes contactar con nosotras, en nuestro horario de atención al público, al teléfono 91.670.50.00 y te ayudaremos a completar el proceso.